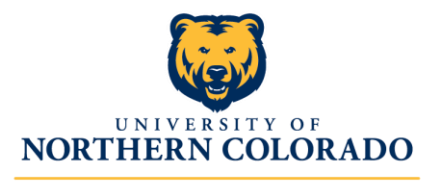

# Adding your ASC position to PeopleAdmin: Step-By-Step Instructions

- 1. Have the designated department Administrative Assistant log into PeopleAdmin at: <u>https://careers.unco.edu/hr/</u>.
- 2. From the 'Postings' drop-down list, choose 'Exempt Staff'. We will use this for all ASC roles, including the classified roles.

| Applicant Tracking | g System                                    |                                                                                                    |                               |                                                                                                    |                           |
|--------------------|---------------------------------------------|----------------------------------------------------------------------------------------------------|-------------------------------|----------------------------------------------------------------------------------------------------|---------------------------|
| NORTHERN C         | Colorado                                    |                                                                                                    |                               |                                                                                                    |                           |
| Home               | Postings 🔻                                  | Applicants 👻                                                                                                    | Hiring Proposals <del>-</del> | Onboarding I                                                                                                    | Events 🕶                  |
| Welcome to         | Exempt Staff<br>Classified Staff<br>Faculty | itment System                                                                                                    |                               |                                                                                                    |                           |
| Inbox              |                                             |                                                                                                    | Postings 45                   | Users 13                                                                                                    | Hiring Proposals          |
| SEARCH             |                                             |                                                                                                    |                               |                                                                                                    |                           |
|                    |                                             |                                                                                                    |                               |                                                                                                    |                           |
|                    | Applicant Tracking<br>Northern C            | Applicant Tracking System  NorthEan ColorAdo  Postings  Home Postings  Exempt Staff Classified Staff Faculty  Inbox SEARCH | Applicant Tracking System     | Applicant Tracking System          Waiterstitt*/         Northern Colorado         Your Staff         Welcome to         Classified Staff         Faculty    Inbox Postings (15) | Applicant Tracking System |

3. Choose '+ Create New Posting' in the orange box in the top right of the page

| Northi       | ern Colorado  |              |                    |                                | User Group:<br>Human Resources 🗸 🗸 |
|--------------|---------------|--------------|--------------------|--------------------------------|------------------------------------|
| Home         | Postings •    | Applicants 👻 | Hiring Proposals 🔻 | Onboarding Events 👻            | Shortcuts 👻                        |
| Postings / E | xempt Staff ☆ | Postings     |                    |                                | Create New Posting                 |
| Saved 1      | Searches 🗸    |              |                    | Search Q More Search Options 🗸 |                                    |

- 4. Click 'Create from Position Type' option.
- 5. Begin new posting by completing all required sections: Advertising Position Title and Department.
  - a. **IMPORTANT** When establishing a title of your roles please use the following format(s):
    - i. ASC Human Resources Specialist @ Division of Finance & Administration
    - ii. ASC Communications Specialist @ HSS
    - iii. ASC Accounting Specialist @ HHS
    - iv. ASC Business Operations Manager @ PVA

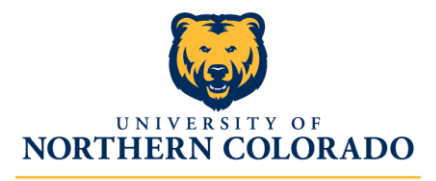

6. Begin the 'Posting Details' section and complete the following:

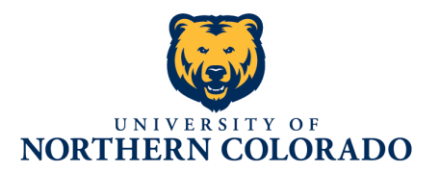

## \* Check spelling

| Position Title            | ASC Position                                   |
|---------------------------|------------------------------------------------|
| Department                | Finance & Administration                       |
| FTE                       | 1.0                                            |
| FLSA                      | Exempt 🗸                                       |
| Pay Rate                  | As determined through job analysis             |
| job Type                  | Full-Time 🗸                                    |
| Job EEO Category          | Executive/Administrative/Managerial 🗸          |
| Physical Demands          |                                                |
| Job Summary               | Copy & Past Job Description                    |
|                           | Classified Roles - Established by the State of |
| Minimum<br>Qualifications | Professional/Admin - N/A                       |
|                           | Determined By Department                       |
| Preferred                 |                                                |

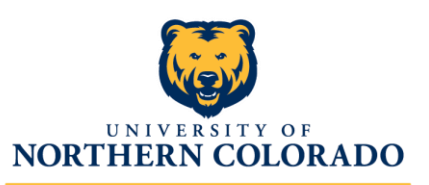

7. Click 'Save & Continue' Details' section.

Human Resources

and move to the 'Posting

#### **Posting Details**

| *R | Check spelling<br>equired Information                                                           |                                                                                                    |
|----|-------------------------------------------------------------------------------------------------|----------------------------------------------------------------------------------------------------|
| *  | Advertising Position<br>Title                                                                   | DRAFT - ASC Human Resources Specialist                                                                                                    |
|    | Posting Number                                                                                  |                                                                                                    |
|    | Position Number                                                                                 | TBD                                                                                                    |
|    | Reason for<br>Vacancy/Position<br>Change                                                        | New Position                                                                                                    |
|    | Method Used to Fill<br>Vacancy                                                                  | Search Committee 🗸                                                                                                    |
|    | Desired Start Date                                                                              | 05/01/2020                                                                                                    |
|    | Open Date                                                                                       | 04/01/2020                                                                                                    |
|    | Close Date                                                                                      | 04/05/2020                                                                                                    |
|    | Open Until Filled                                                                               | No 🗸                                                                                                    |
| *  | Post To<br>Higheredjobs.com                                                                     | No 🗸                                                                                                    |
|    | Recruiting Plan: If you<br>plan to advertise<br>externally, indicate the<br>advertising sources | www.higheredjobs.com         Chronicle of Higher Education         Inside HigherEd         UNC Today         Greeley Tribune         Coloradoan         Denver Post |
|    | Special Instructions to<br>Applicants                                                           | Only current staff of the University of Northern<br>Colorado and of the listed division and<br>department are eligible to apply to this role.                       |
|    |                                                                                                 | This a special field that shows up at the top of the screen to an applicant when they apply to the job.                                                             |
|    |                                                                                                 | Salary is commensurate with qualifications and experience. Benefits available include                                                                               |

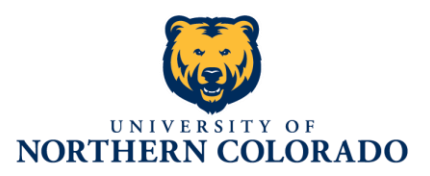

8. Click 'Save & Continue' Budget Information'

a. Click 'Add Budget Summary Entry.'

and move to the 'Position section.

#### Position Budget Information

| Budget Summary           |
|--------------------------|
| Add Budget Summary Entry |

- b. Add FOAP and FOAP % accordingly. (Example 10000-54000-65120-1000 = 100%)
- 9. Click 'Save & Continue' and move to the 'Applicant Documents' section.
  - a. Mark '(1) Resume' as Required.
  - b. Mark '(2) Cover Letter/Letter of Application' as Optional.
  - c. All others will remain as Not Used.

**Applicant Documents** 

| Order | Name                               | Not Used | Optional | Required |
|-------|------------------------------------|----------|----------|----------|
| 1     | Resume                             | 0        | 0        | ۲        |
| 2     | Cover Letter/Letter of Application | 0        | ۲        | 0        |

10. Click 'Save & Continue' and move to 'Supplemental Questions' section.

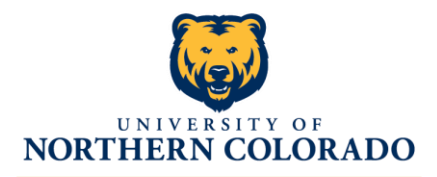

- 11. Click the orange 'Add a question' button on right side of screen.
  - a. Category = Experience
  - b. Click 'Add a new one'
  - c. You should get a 'Do you want to leave the page and lose all changes?' prompt... click 'OK'
  - d. New screen.
    - i. Name = ASC Communication Specialist @ HSS Q1, ASC Communication Specialist @ HSS Q2, etc.
    - ii. Status will be 'Pending' until HR approves questions and activates them.
    - iii. Category = Experience
    - iv. Question = Use the language directly from the Application Review/Scoring Form.
    - v. Leave 'Possible Answers' as 'Open Ended Answers.'
    - vi. Click 'Submit'

| Name *              | ASC Human Resources Spec @ F&A Q1 |   |
|---------------------|-----------------------------------|---|
| Status *            | pending V                         |   |
| Category            | Experience V                      |   |
| Question *          | Are you experienced?              |   |
|                     |                                   |   |
|                     |                                   |   |
| Possible Answers    |                                   | _ |
| Open Ended Answers  |                                   |   |
| OPredefined Answers |                                   |   |
|                     |                                   |   |
|                     |                                   |   |

- 12. Repeat and enter all questions from the Application Review/Scoring Form.
- 13. After entering all supplemental questions, please make sure all are marked as 'Required'. Supplemental Questions

| nciuded S | uppiemental ( | Juesdons |                      |
|-----------|---------------|----------|----------------------|
|           | Required      | Category | Ouestion             |
| Position  | Regarica      | coregory | 1.00 00 00 00 00 0 0 |

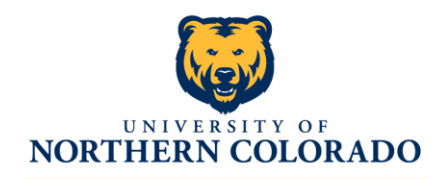

- 14. Click 'Save & Continue' section.
  - a. We will not be

and move to 'Guest User'

creating Guest Users.

- 15. Click 'Save & Continue' and move to 'Search Committee' section.
  - a. Click 'Add Existing User' <u>OR</u> 'Create New User Account(s)'
  - b. For all New Users, HR will review and approve access requests.
  - c. Add all members of search committee and designate the Committee Chair.
- 16. Click 'Save & Continue' and move to the 'Evaluative Criteria' section.
  - a. No entries... they've already been included in the Supplemental Questions and we will use the upcoming 'Posting Documents' section to submit the Application Review/Scoring Form.
- 17. Click 'Save & Continue' and move to the 'Reference Letters' section and complete the section as shown.

| Check spelling                                           |                                                              |
|----------------------------------------------------------|--------------------------------------------------------------|
| References                                               |                                                              |
| Accept References                                        | Yes 🗸                                                        |
| Minimum Requests                                         | 0                                                            |
| Maximum Requests                                         | 3                                                            |
| Last Day a Reference<br>Provider Can Submit<br>Reference | 04/05/2020                                                   |
|                                                          | If interested, please submit 1-3 professional<br>references. |
| Special Instructions to                                  |                                                              |

- 18. Click 'Save & Continue' and move to the 'Posting Documents' section.
  - a. Please upload the following documents:
    - i. Position Description Questionnaire (aka PDQ)
    - ii. Organizational Chart
    - iii. Position Authorization Form (PAF)
    - iv. Screening Criteria (aka Application Review/Scoring Form)
    - v. Other Documents anything else that may be relevant to the role/search/approvals
- 19. Click 'Save & Continue' and move to the 'AAEO CUPA Date' section.
  - a. You can skip this.
- 20. Click 'Save & Continue' and move to the 'Summary' section.
  - a. Review request and ensure proper Position Title, Department, Job Summary, Open and Closing Dates, FOAP data, Supplemental Questions, Committee Members, and Posting Documents.

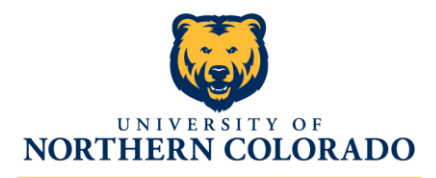

Postings / Exempt Staff / DRAFT - ASC Hu

- 21. After successfully reviewing that all information is accurate and correct, please click on the orange 'Take Action on Posting' button on the right side of the screen.
  - a. Depending on your area please 'Submit to VP' <u>OR</u> 'Submit to Provost,' appropriate to your department's reporting structure.

| osting: DRAFT                                                                                                    | - ASC Human Resources Specialist @ Finance                                                                                                    | ee & Administration (Exempt Staff) Edit Delete                                                                                                    | Take Action On Posting 🗸                                                                                                    |
|----------------------------------------------------------------------------------------------------|----------------------------------------------------------------------------------------------------|----------------------------------------------------------------------------------------------------|----------------------------------------------------------------------------------------------------|
| rent Status: Draft                                                                                                    |                                                                                                    |                                                                                                    | Keep working on this Postin                                                                                                    |
| ition Type: Exempt Staff                                                                                                    | Created by: Kyle Mathes                                                                                                    |                                                                                                    | WORKFLOW ACTIONS                                                                                                    |
| artment: Finance &                                                                                                    | Owner: Kyle Mathes                                                                                                    |                                                                                                    | Cancel (move to Canceled)                                                                                                    |
| ninistration                                                                                                    |                                                                                                    |                                                                                                    | Approve for Submit to HR<br>director (move to Submit to<br>director)                                                                                                    |
| imary History Se                                                                                                    | ttings Hiring Proposals                                                                                                    |                                                                                                    | MOVE DIRECTLY TO                                                                                                    |
| Please review the details of th                                                                                                    | he posting carefully before continuing                                                                                                    |                                                                                                    | Returned to Dean/Director f                                                                                                    |
|                                                                                                    | ur bestu di en erañ a erañ e countandi.                                                                                                    |                                                                                                    | Submit to Provost                                                                                                    |
| To take the action, select the a                                                                                                    | appropriate Workflow Action by bovering over the orange "Take Action on this Posting" bu                                                                                                    | utton. You may add a Comment to the posting and also add this posting to your Watch List, in the ponun boy that appears. When you are ready to submit your posting, click on the Submit button on the ponun boy.                                                                                                    |                                                                                                    |
| To edit the posting click on th                                                                                                    | he Edit link next to the Section Name in the Summary Section. This will take you directly to                                                                                                    | the most post of the proving the discount of the post of the most state of the post of the post of the | Submit to VP                                                                                                    |
| To edit the posting, click on th                                                                                                    | ne Edit link next to the Section Name in the Summary Section. This will take you directly to                                                                                                    | the Posting Page to Calific I a section has an orange icon with an exclamation point, you will need to review this section and make necessary corrections before moving to the next step in the workflow.                                                                                                    | Submit to VP<br>Submit to HR for review                                                                                                    |
| To edit the posting, click on the                                                                                                    | he Edit link next to the Section Name in the Summary Section. This will take you directly to                                                                                                    | o the Posting Page to Edit. If a section has an orange ton with an exclamation point, you will need to review this section and make necessary corrections before moving to the next step in the workflow.                                                                                                    | Submit to VP<br>Submit to HR for review<br>Submit to HR director                                                                                                    |
| o edit the posting, click on the                                                                                                    | ne Edit link next to the Section Name in the Summary Section. This will take you directly to<br>Edit                                                                                                    | o the Posting Page to Edit. If a section has an orange icon with an exclamation point, you will need to review this section and make necessary corrections before moving to the next step in the workflow.                                                                                                    | Submit to VP<br>Submit to HR for review<br>Submit to HR director<br>Submit to Budget                                                                                                    |
| To edit the posting, click on the Position Details                                                                                                    | Edit link next to the Section Name in the Summary Section. This will take you directly to<br>Edit                                                                                                    | o the Posting Page to Edit. If a section has an orange icon with an exclamation point, you will need to review this section and make necessary corrections before moving to the nest step in the workflow.                                                                                                    | Submit to VP<br>Submit to HR for review<br>Submit to HR director<br>Submit to Budget<br>Submit to HR for final review                                                                                                    |
| To edit the posting, click on the Position Details                                                                                                    | e Edit link nex to the Section Name in the Summary Section. This will take you directly to<br>Edit                                                                                                    | o the Posting Page to Edit. If a section has an orange ton with an exclamation point, you will need to review this section and make necessary corrections before moving to the next step in the workflow.                                                                                                    | Submit to VP<br>Submit to HR for review<br>Submit to HR director<br>Submit to Budget<br>Submit to HR for final review<br>Approved-Pending                                                                                                    |
| To edit the posting, click on the Position Details Position Information Position Title                                                                                                    | e Edit link next to the Section Name in the Summary Section. This will take you directly to                                                                                                    | o the Posting Page to Edit If a section has an orange icon with an exclamation point, you will need to review this section and make necessary corrections before moving to the next step in the workflow.                                                                                                    | Submit to VP<br>Submit to HR for review<br>Submit to HR director<br>Submit to Budget<br>Submit to HR for final review<br>Approved-Pending<br>Posted                                                                                           |
| o edit the positing, click on th     O Position Details     Position information     Position Title     Department                                                                                                    | Eddi tink nex to the Section Name in the Summary Section. This will take you directly to      Eddi      DRATT - ASC Human Resources Specialist © Finance & Administration      Prance & Administration                                                                       | o the Posting Page to Edit. If a section has an orange tion with an exclamation point, you will need to review this section and make necessary corrections before moving to the next step in the workflow.                                                                                                    | Submit to VP<br>Submit to HR for review<br>Submit to HR director<br>Submit to Budget<br>Submit to HR for final review<br>Approved-Pending<br>Posted<br>Approved - Internal                                                                    |
| Position Details     Position Information     Position Title     Department     ETE                                                                                                    | Edit link nex to the Section Name in the Summary Section. This will take you directly to      Edit      DRAFT - ASC Human Resources Specialist @ Finance & Administration      Rharte & Administration      10                                                               | o the Posting Page to Edit. If a section has an orange tion with an exclamation point, you will need to review this section and make necessary corrections before moving to the next step in the workflow.                                                                                                    | Submit to VP<br>Submit to HR for review<br>Submit to HR director<br>Submit to Budget<br>Submit to Budget<br>Submit to HR for final review<br>Approved - Pending<br>Posted<br>Approved - Internal<br>Closed                                    |
| © edit the posting, click on th<br>© Position Details<br>Position information<br>Position Title<br>Department<br>FTE                                                                                                    | Edd link next to the Section Name in the Summary Section. This will take you directly to      DRAFT - AGC Human Resources Specialist @ Finance & Administration      Rhance & Administration      1.0                                                                        | o the Posting Page to Edit. If a section has an orange icon with an exclamation point, you will need to review this section and make necessary corrections before moving to the next step in the workflow.                                                                                                    | Submit to VP<br>Submit to HR director<br>Submit to HR director<br>Submit to HR director<br>Submit to HR for final review<br>Approved-Pending<br>Posted<br>Approved - Internal<br>Closed<br>Filled                                             |
| Coedic the posting, click on the Coedic Coedic Coed | Eddi tink next to the Section Name in the Summary Section. This will take you directly to      Edd     DRATT - ASC Human Resources Specialist @ Finance & Administration     Forance & Administration     Lo     Exempt                                                      | o the Posting Page to Edit. If a section has an orange tion with an exclamation point, you will need to review this section and make necessary corrections before moving to the next step in the workflow.                                                                                                    | Submit to VP<br>Submit to HR for review<br>Submit to HR for review<br>Submit to Budget<br>Submit to Bidget<br>Submit to HR for final review<br>Approved-Pending<br>Posted<br>Approved - Internal<br>Closed<br>Filled<br>Reposted              |
| © Position Details © Position Details Position Information Position Information Position Title Department FITE FLSA Pay Rate                                                                                                    | Edit link next to the Section Name in the Summary Section. This will take you directly to     Edit     DRAFT - ASC Human Resources Specialist @ Finance & Administration     Prinance & Administration     10     10     Section     Add determined through job analysis     | o the <b>Postang Page</b> to Edit. If a section has an orange tion with an exclamation point, you will need to review this section and make necessary corrections before moving to the next step in the workflow.                                                                                                    | Submit to VP<br>Submit to HR director<br>Submit to HR director<br>Submit to Budget<br>Submit to Budget<br>Approved-Pending<br>Posted<br>Approved-Internal<br>Closed<br>Filled<br>Reposted<br>Extended Posting                                 |
| To edit the posting, click on it<br>Position Details<br>Position Information<br>Position Title<br>Department<br>FTE<br>FLS<br>Pay Rate<br>Jub Type                                                                                                    | Edd link not to the Section Name in the Summary Section. This will take you directly to      Edd     DRAFT - AGC Human Resources Specialist @ Pinance & Administration     Pinance & Administration     Lo     Reverpt     Add secremined through job analysis     Rufa Time | o the <b>Postang Page</b> to <b>Edit</b> . If a section has an orange icon with an exclamation point, you will need to review this section and make necessary corrections before moving to the nest step in the workflow.                                                                                                    | Submit to VP<br>Submit to HR director<br>Submit to HR director<br>Submit to Budget<br>Submit to Budget<br>Submit to Budget<br>Approved Panding<br>Posted<br>Approved Internal<br>Closed<br>Filled<br>Reposted<br>Extended Posting<br>Canceled |

22. Once all approvals are received, HR will activate the postings on Wednesday, April 1<sup>st</sup> and postings will be active through Sunday, April 5. Review of applications will begin on Monday, April 6 with HR reviewing the Classified ASC HR, Accounting, and Communication roles for residency and minimum qualifications in accordance with State Personnel Rule. We will move the Professional/Administrative Business Operations Manager through its respective process as well at this time.

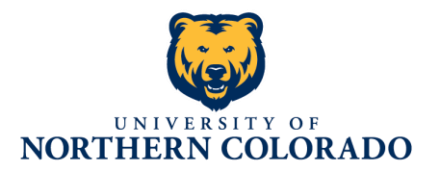

comments, concerns, please

If you have question, contact

Kyle Mathes in Human Resources at 970-351-2325 or email at <u>kyle.mathes@unco.edu</u>.